## BAB V

## PENUTUP

## 5.1 Kesimpulan

Dengan menganalisa sistem penjualan rumah pada PT Abdi Bangun Pertiwi Surabaya dapat diambil beberapa kesimpulan sebagi berikut:

- Analisa Sistem penjualan rumah ini akan digunakan oleh PT. Abdi Bangun Pertiwi Surabaya untuk pendataan penjualan rumah yang lebih detail dan real time sehingga data - data untuk transaksi sendiri lebih akurat dan terpantau.
- 2. Dengan menganalisa Sistem Penjualan Rumah pada PT. Abdi Bangun Pertiwi ini dapat mempermudah bagian Sales Marketing, Keuangan dan KPR dalam melakukan transaksi.
- 3. Sistem Informasi yang telah dibuat dapat menunjang proses penjualan yang lebih efektif dan efisien.

## 5.2 Saran

- Sebuah sistem informasi harus lebih detail agar data tersebut dapat dimengerti oleh user. Untuk itu proses detail dalam tahap sistem informasi yang sudah ada perlu ditransformasikan kedalam bentuk implementasi sistem yang mudah dipahami.
- 2. Sebuah aplikasi harus dilengkapi dengan keamanan data agar data tersebut tidak hilang namun tiap kali user lupa menggunakan security, padahal security sangat penting dalam pengamanan sebuah data. Untuk itu kemanan sistem informasi ini masih perlu ditingkatkan lagi.